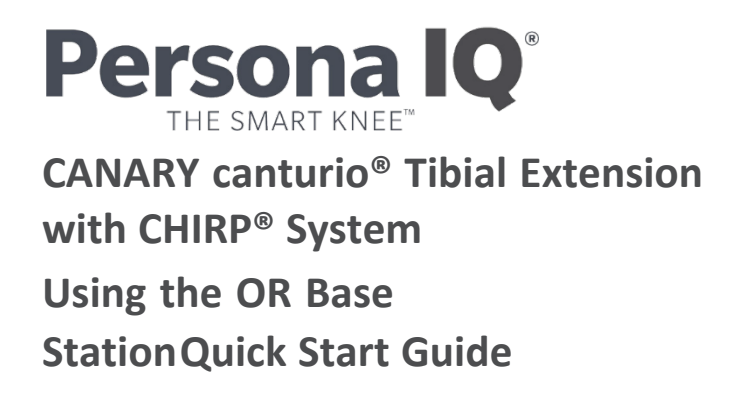

Read this manual carefully. If you have additional questions after reading this manual, contact Canary Medical.

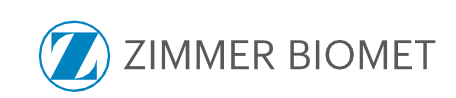

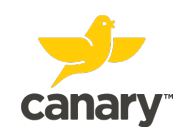

# Table of Contents

| 1. | OR Base Station Equipment                                                                                     | 3  |
|----|----------------------------------------------------------------------------------------------------|----|
| 2. | Pre-Operative: Setting Up the OR Base Station<br>and Testing the Canturio <sup>™</sup> Tibial Extension (CTE) | 3  |
| 3. | Activating the CTE Implant                                                                                    | 11 |
| 4. | Linking the CTE to the Patient                                                                                | 13 |

## **1. OR Base Station Equipment**

| Canary Operating Room Base Station Equipment |               |                                           |                 |  |  |  |
|----------------------------------------------|---------------|-------------------------------------------|-----------------|--|--|--|
| OR Base Station Unit                         | USB Connector | PC with Canary<br>Medical <sup>™</sup> OR | Barcode Scanner |  |  |  |
|                                              |               | Арр                                       |                 |  |  |  |

## 2. Pre-Operative: Setting Up theOR Base Station and Testing the Canturio<sup>™</sup> Tibial Extension (CTE)

TECHNIQUE TIP: To streamline surgical flow, test the CTE implant prior to entering the OR.

**WARNING**: Retain the CTE implant in its packaging box. **DO NOT** remove the CTE implant from the packaging box until it has successfully passed Self-Test and Sensor Check and is ready to be introduced into the sterile field.

Use the steps below to set up the OR Base Station and test the CTE implant.

**NOTE**: The OR App will not function and you will not be able to log in without first connecting the OR Base Station to the Laptop.

1. Turn on the Canary Medical Laptop in an area with access to Wi-Fi.

- 2. Gather a CTE implant, the OR Base Station Unit, Bar Code Scanner, and USB cables.
  - a. Check the expiration date on the CTE implant package to ensure the implant is not expired.

WARNING: To avoid potential patient injury, do not use the CTE implant if it is expired.

**NOTE**: **<u>Do not</u>** open the CTE package at this time.

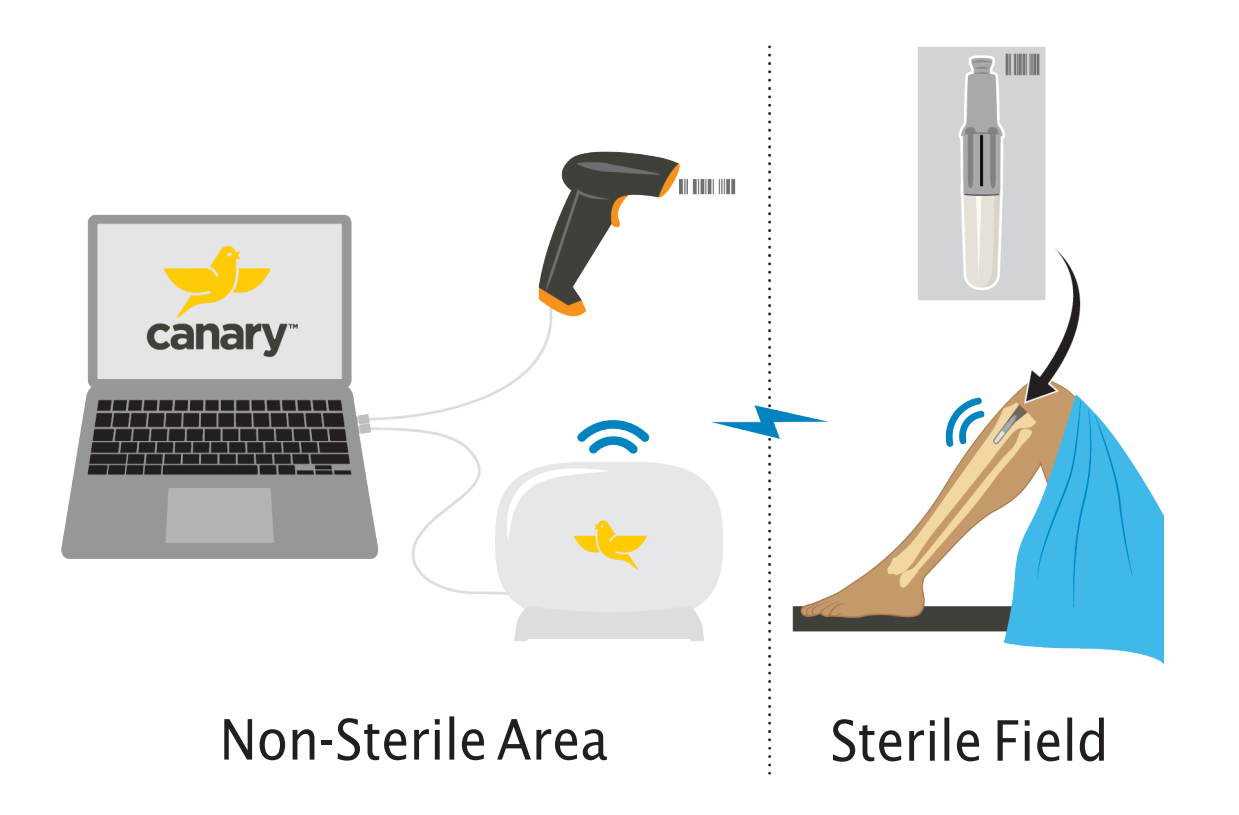

- 3. Set up the OR Base Station system in or near the OR but outside the sterile field, using the steps below:
  - Place the Base Station stand on a flat surface. Place the Base Station into the stand as shown in Figure 1. Insert the provided screw through the groove in the stand into the Base Station. Tighten the screw with a screwdriver.

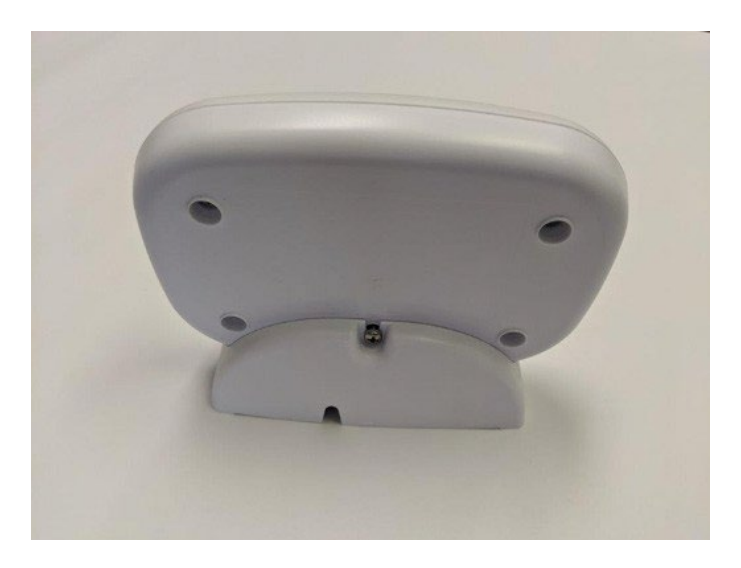

Figure 1: Base Station in Stand – Rear View

b. Connect the USB cable to the OR Base Station on one end and the Laptop PC on the other, as shown in Figures 2 and 3.

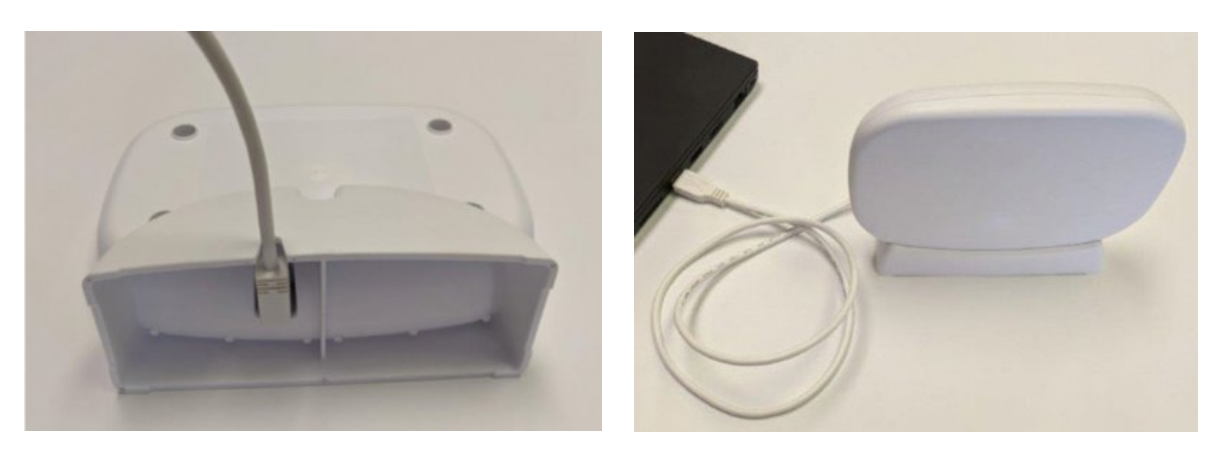

Figure 2

Figure 3

- c. Connect the Barcode Scanner to the Laptop.
- 4. On the Canary Medical laptop, the Canary Medical<sup>™</sup> Operating Room Application (OR App) will start automatically, and you will see the image of an implant in the center of the screen.
- 5. Ensure the OR Base Station and Laptop are connected. This is indicated by the green "Base Station" icon at the top of the Laptop screen. See Figure 4.
- Ensure an Internet connection has been established and the OR App is connected to the Canary Medical<sup>™</sup> Cloud. This is indicated by the green Internet icon at the top of the Laptop screen.See Figure 4.

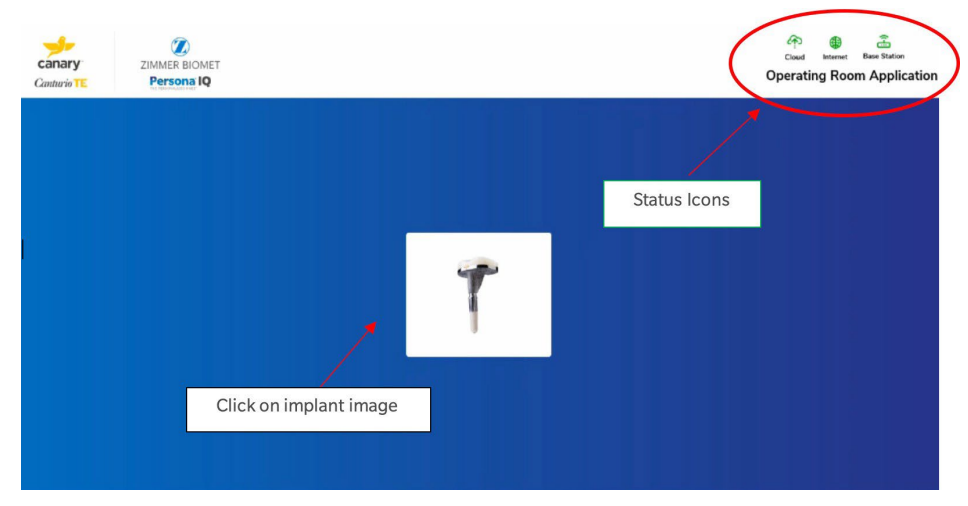

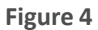

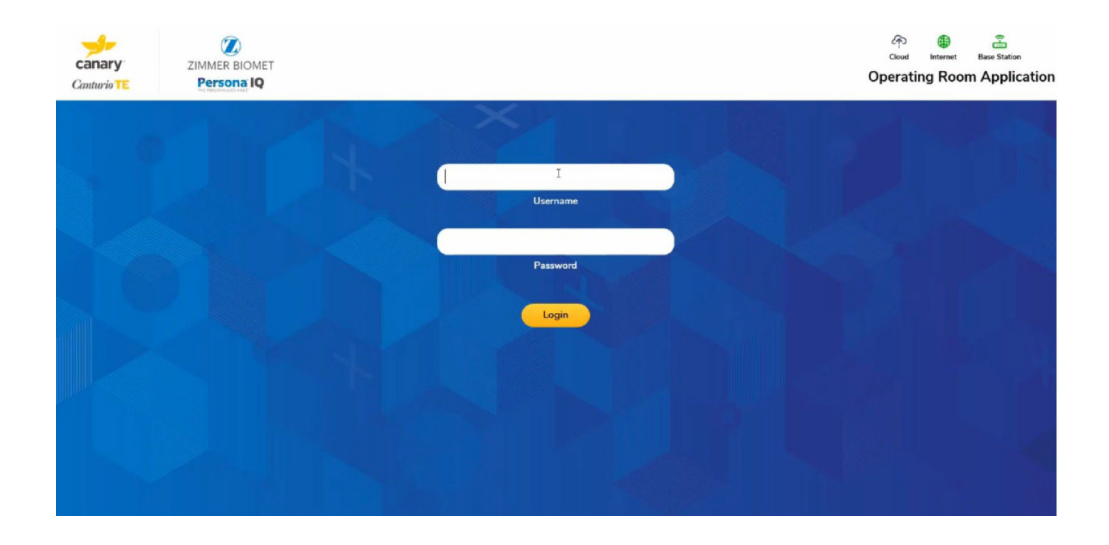

7. Click on the image of the implant in the center of the screen. The login screen will appear. See Figure 5.

#### Figure 5: Login Screen

8. Enter your authorized Username and Password and click the "Login" button. This will take you to the Main Menu screen. See Figure 6.

**NOTE**: A sync to the Cloud will automatically occur after the Internet connection is established and the user is logged in. A sync ensures the most recent patient data is loaded. The Cloud icon at the top of the Laptop screen will indicate the sync status and time of last successful sync. Place the CTE implant package's large face on a flat surface within 6 feet of the OR Base Station that is connected to the Laptop.

**NOTE:** Placing the CTE implant (within package) more than 6 feet from the OR Base Station or having any large metal objects between or near the components can interfere with communication between the devices.

9. On the Main Menu screen, under "Preoperative," click on the "Setup Implant" icon. See Figure 6.

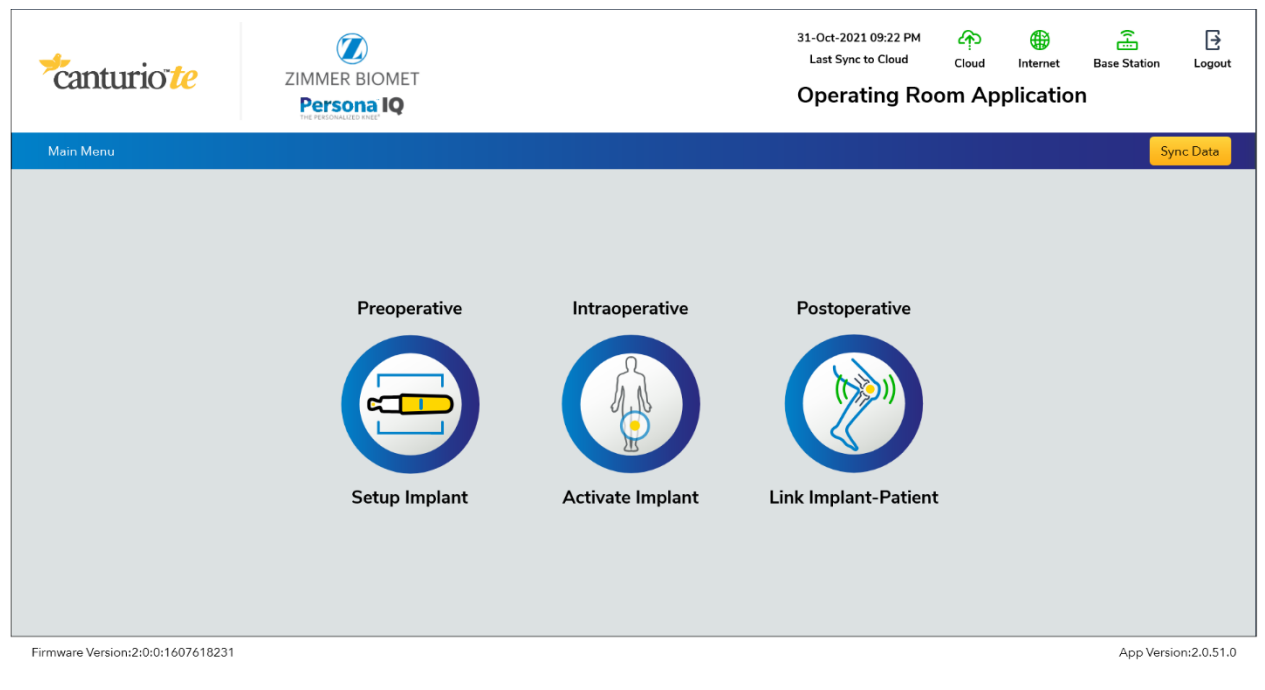

Figure 6: Main Menu

10. Click in the text box and enter or scan the CTE serial number from the implant package. Click "Ok." See Figure 7.

**NOTE:** If scanning, place the barcode scanner over the 2D bar code, as shown in the example image below.

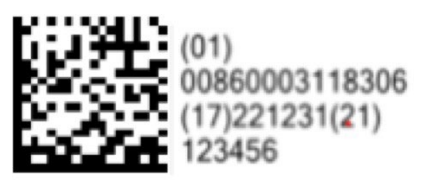

| canary<br>Canturio TE | ZIMMER BIOMET<br>Persona IQ |                                  | 26-Mar-2021 10.49 AM O E E<br>Last Sync to Cloud Cloud Internet Base Station<br>Operating Room Application |
|-----------------------|-----------------------------|----------------------------------|----------------------------------------------------------------------------------------------------|
| Main Menu Setup       | Implant                     |                                  |                                                                                                    |
|                       |                             |                                  |                                                                                                    |
|                       |                             |                                  |                                                                                                    |
|                       |                             |                                  |                                                                                                    |
|                       |                             |                                  |                                                                                                    |
|                       |                             | Enter or Scan CTE Serial Number: |                                                                                                    |
|                       |                             | CTE Serial Number:               | Ok                                                                                                    |
|                       |                             |                                  |                                                                                                    |
|                       |                             |                                  |                                                                                                    |
|                       |                             |                                  |                                                                                                    |
|                       |                             |                                  |                                                                                                    |
|                       |                             |                                  | Main Menu                                                                                                  |

Figure 7: Enter or Scan CTE Serial Number

11. The CTE implant initiates communication with the OR Base Station. Click "Ok" when this process is finished. See Figure 8.

| canary           | ZIMMER BIOMET |                                                                                                    | 26-Mar-2021 10.49 AM A To E E E E Last Sync to Cloud Cloud Internet Base Station |
|------------------|---------------|----------------------------------------------------------------------------------------------------|----------------------------------------------------------------------------------|
| Canturio TE      | Persona IQ    |                                                                                                    | Operating Room Application                                                       |
| Main Merci Setup | mpilant       | Enter of Scan CTE Serial Number:<br>CTE Serial Number:<br>18510<br>CTE communication initiated. This might take a few minutes to complete. | 2<br>Main Mery                                                                   |

Figure 8

a. Click on Self-Test. See Figure 9. Upon initiation of a Self-Test the internal CTE electronics perform aseries of self-tests and system communication integrity checks for all essential functions. If any of the self-tests fail, the microcontroller will log a permanent and specific error code in memory. These logs are then uploaded and evaluated. A "pass" result is only possible if all self-tests were successfully passed. If any of the self-tests failed or if any other non-passing log was generated since the time of manufacturing, a "fail" result will be displayed.

**NOTE**: It is possible for a "Time Out" message to be displayed if a wireless connection could not be established between the Base Station and CTE implant due to proximity or interference. If the Self-Test takes more than 15 seconds to display a result, then lack of wireless communication may be the cause. Re-attempt Self-Test after ensuring the CTE implant and Base Station are a) within 2 meters of each other, b) not near large metal objects such as metal tables or metal shelves and c) are not near Wi-Fi radiators such as mobile phones or computers. If the Self-Test continues to display a "Time Out" message, do NOTunpackage the device and contact Canary Medical at 1-833-722-6279 for Return Authorization.

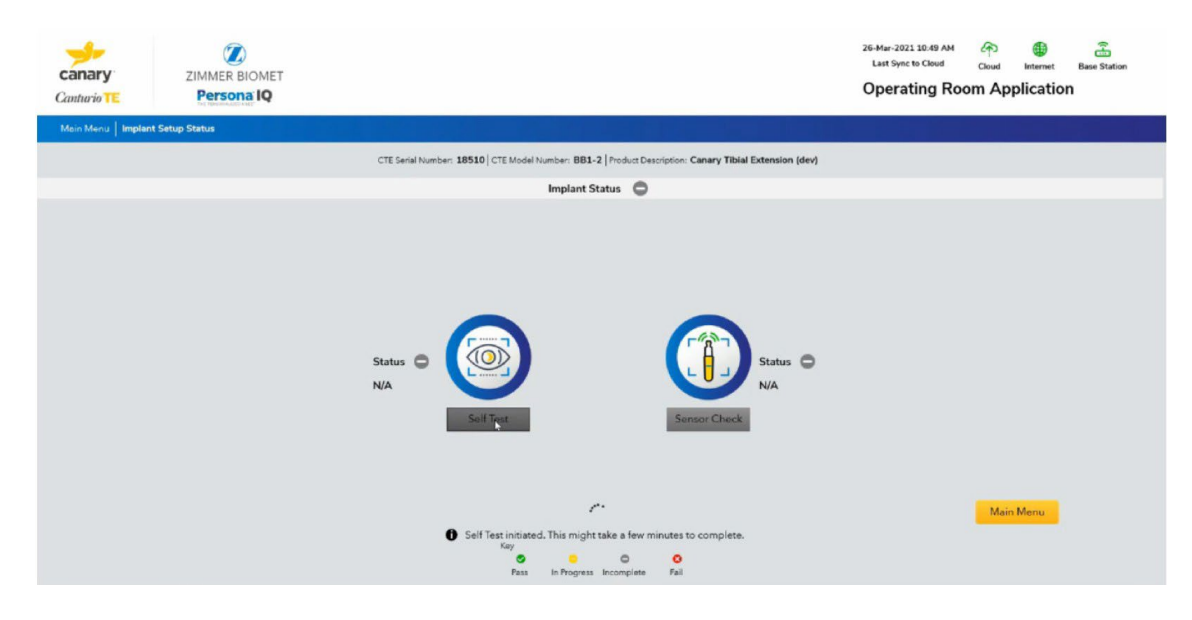

Figure 9: Self-Test

b. Click on Sensor Check. See Figure 10. Upon initiation of a Sensor Check the IMU in the CTE captures a brief series of accelerometer and gyroscope (gyro) data which is then evaluated relative to the normal range for as-manufactured devices. A "pass" result is only possible if both accelerometer and gyro data are within the normal range.

**NOTE**: It is possible for a "fail" result to be displayed if the CTE was not stationary during the Sensor Check.Re-attempt Sensor Check after ensuring the CTE is stationary for 10 seconds after starting Sensor Check. If the Sensor Check continues to display a "fail" result, do NOT unpackage the device and contact Canary Medical at 1-833-722-6279 for Return Authorization.

**NOTE**: It is possible for a "Time Out" message to be displayed if a wireless connection could not be established between the Base Station are a) within 2 meters of each other, b) not near large metal objects such as metal tables or metal shelves and c) are not near Wi-Fi radiators such as mobile phones or computers. If the Sensor Check continues to display a "Time Out" message, do NOT unpackage the device and contact Canary Medical at 1-833-722-6279 for Return Authorization.

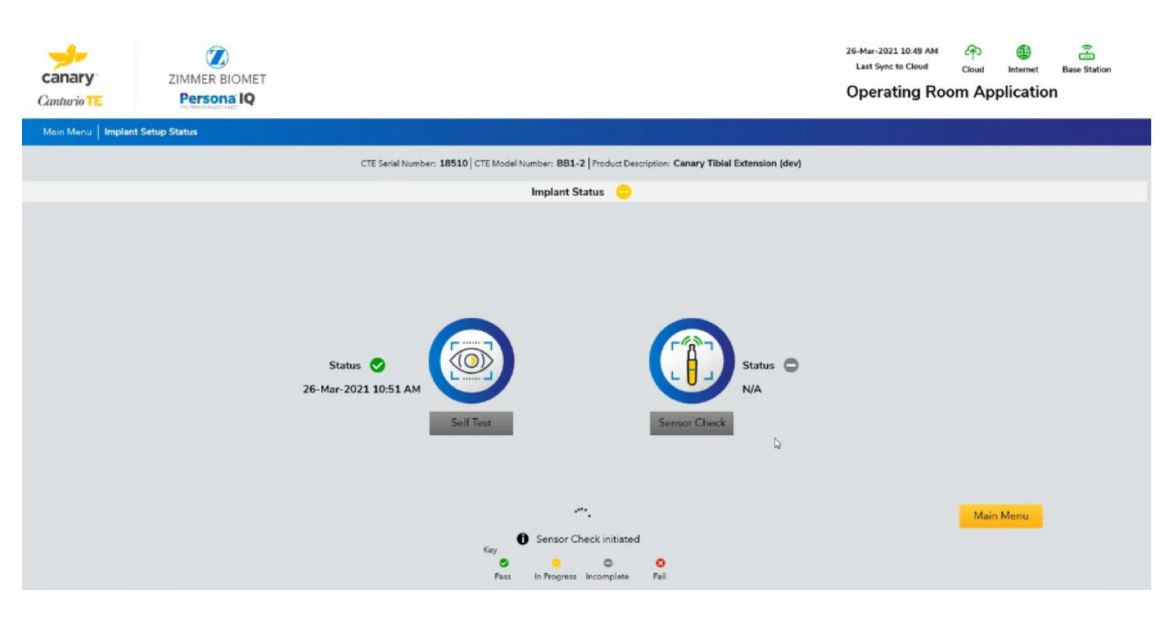

Figure 10: Sensor Check

12. When the Self-Test and Sensor Check are successful, the CTE implant is ready to be used for the patient's TKA surgery. See Figure 11.

| canary<br>Canturio TE | ZIMMER BIOMET<br>Persona IQ |                                               |                                  |                                         | 26-Mar-2021 10.49 AM 2<br>Last Sync to Cloud C | Oud Internet Base Station Application |
|-----------------------|-----------------------------|-----------------------------------------------|----------------------------------|-----------------------------------------|------------------------------------------------|---------------------------------------|
| Main Menu   Impla     | nt Setup Status             |                                               |                                  | r (milo siste                           |                                                |                                       |
|                       |                             | CTE Serial Number: 18510 CTE M                | odel Number: BB1-2   Product Der | cription: Canary Tiblal Extension (dev) |                                                |                                       |
|                       |                             |                                               | Implant Status 🛛 😒               |                                         |                                                |                                       |
|                       |                             | Status ©<br>26-Mar-2021 10-51 AM<br>Solf Text |                                  | Status<br>26-Mar-2021 1<br>Sensor Check | 0<br>10:51 AM                                  |                                       |
|                       |                             | Kay                                           | ss in Progress Incomplete        | 0<br>54                                 |                                                | Main Menu                             |

Figure 11: Self-Test and Sensor Check Successful

If the Self-Test and Sensor Check have been run successfully within the last 24 hours, the status will reflect that, and the user can elect to not repeat these tests.

### **3.** Activating the CTE Implant

After the CTE implant has been introduced into the sterile field, and before assembly with the Persona tibial plate, use the steps below to activate the CTE implant.

- 1. Place the OR Base Station within 6 feet of the CTE implant. Connect the USB cable to the OR Base Station and Laptop. Connect the Barcode Scanner to the Laptop.
- 2. Plug the Laptop into a power outlet (if needed) and turn on the Laptop.
- 3. The Canary Medical<sup>™</sup> Operating Room Application (OR App) will start automatically.
- 4. Ensure the OR Base Station and Laptop are connected. This is indicated by the green "Base Station" icon at the top of the Laptop screen.
- Ensure an Internet connection has been established and the OR App is connected to the Canary Medical<sup>™</sup> Cloud. This is indicated by the green Internet and Cloud icons at the top of the Laptop screen.
- 6. Click on the image of the implant in the center of the screen.
- 7. Enter your authorized Username and Password and click the "Login" button. This will take you to the Main Menu screen. See Figure 12. Click on the "Activate Implant" Icon.

| *canturio te                      | ZIMMER BIOMET<br>Persona IQ |                                                      | 31-0ct-2021 09:22 PM<br>Last Sync to Cloud<br>Operating Roo | مه<br><sub>Cloud</sub> | Internet<br>plicatio | Base Station | ⊡<br>Logout |
|-----------------------------------|-----------------------------|------------------------------------------------------|-------------------------------------------------------------|------------------------|----------------------|--------------|-------------|
| Main Menu                         |                             |                                                      |                                                             |                        |                      | Sy           | nc Data     |
|                                   | Preoperative                | Intraoperative<br>Intraoperative<br>Activate Implant | Postoperative                                               |                        |                      |              |             |
| Firmware Version:2:0:0:1607618231 |                             |                                                      |                                                             |                        |                      | App Versi    | on:2.0.51.0 |

Figure 12: Main Menu

8. Click in the text box and enter or scan the CTE Serial Number, then click "OK." See Figure 13.

**NOTE:** If scanning, place the barcode scanner over the 2D bar code as shown in the example image below.

|                       |                             | (01)<br>00860003118306<br>(17)221231(21)<br>123456 |                                                                                                    |
|-----------------------|-----------------------------|----------------------------------------------------|----------------------------------------------------------------------------------------------------|
| canary<br>Canturio TE | ZIMMER BIOMET<br>Persona IQ |                                                    | 26-Mar-2022 10.49 AM O E E Coud Internet Base Station<br>Last Sync to Cloud Coud Internet Base Station<br>Operating Room Application |
| Main Menu Setup       | Implant                     |                                                    |                                                                                                    |
|                       |                             |                                                    |                                                                                                    |
|                       |                             |                                                    |                                                                                                    |
|                       |                             | Enter or Scan CTE Serial Number:                   |                                                                                                    |
|                       |                             | CTE Serial Number: Ok                              |                                                                                                    |
|                       |                             | d.                                                 |                                                                                                    |
|                       |                             |                                                    |                                                                                                    |
|                       |                             |                                                    |                                                                                                    |
|                       |                             |                                                    | Main Menu                                                                                                    |

Figure 13: Enter or Scan CTE Serial Number

9. Click "Activate." See Figure 14.

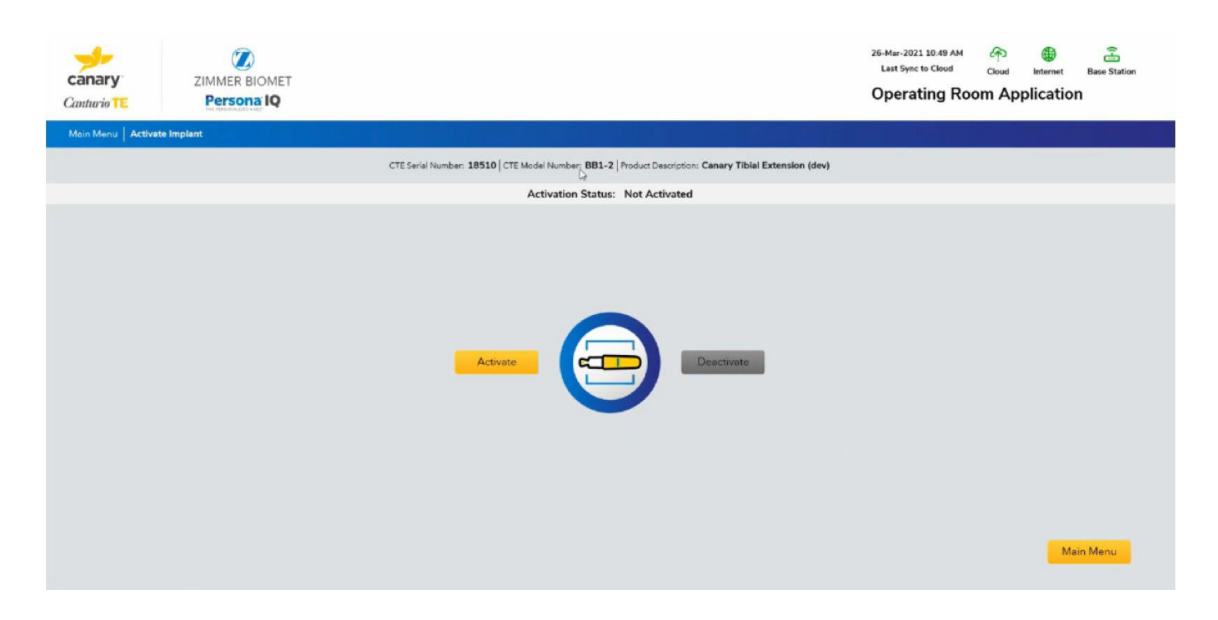

Figure 14: Activate

### **4. Linking the CTE to the Patient**

After the surgery is complete, use the OR PC Application and Barcode Scanner to link the patient's CTE to the patient's account.

- 1. Connect the USB cable to the Base Station and Laptop. Connect the Barcode Scanner to the Laptop.
- 2. Plug the Laptop into a power outlet (if needed) and turn on the Laptop.
- 3. The Canary Medical<sup>™</sup> Operating Room Application (OR App) will start automatically.
- 4. Ensure the OR Base Station and Laptop are connected. This is indicated by the green "Base Station" icon at the top of the Laptop screen.
- 5. Ensure an Internet connection has been established and the OR App is connected to the Canary Medical<sup>™</sup> Cloud. This is indicated by the green Internet icon at the top of the Laptop screen.
- 6. Click on the image of the implant in the center of the screen.
- 7. Enter your authorized Username and Password and click the "Login" button. This will take you to the Main Menu screen. See Figure 15.
- 8. Under "Postoperative," click on the "Link Implant Patient" icon. See Figure 15.

| *canturio <sup>te</sup>           | ZIMMER BIOMET<br>Persona IQ |                                                      | 31-Oct-2021 09:22 PM<br>Last Sync to Cloud<br>Operating Ro | مه<br><sub>Cloud</sub> | Internet | Base Station | <b>⊡</b><br>Logout |
|-----------------------------------|-----------------------------|------------------------------------------------------|------------------------------------------------------------|------------------------|----------|--------------|--------------------|
| Main Menu                         |                             |                                                      |                                                            |                        |          | Sy           | nc Data            |
|                                   | Preoperative                | Intraoperative<br>Intraoperative<br>Activate Implant | Postoperative                                              | t                      |          |              |                    |
| Firmware Version:2:0:0:1607618231 |                             |                                                      |                                                            |                        |          | App Versi    | on:2.0.51.0        |

Figure 15: Main Menu

9. Choose the patient's name from the Patient List. See Figure 16.

| *canturio           | ZIMME<br>Person   | R BIOMET    | 16-Feb-2023 07:32 PM<br>Last Sync to Cloud | Opera        | Cloud Internet Base Station |
|---------------------|-------------------|-------------|--------------------------------------------|--------------|-----------------------------|
| Main Menu   Link Im | plant-Patient     |             |                                            |              |                             |
| Patient List        |                   |             |                                            |              | Q                           |
| Patient First Name  | Patient Last Name | DOB         | Implant Location                           | Surgery Date | Surgery Time                |
| Jane                | Canturio          | 15-May-1973 | Right Knee                                 | 16-Feb-2023  | 03:30 PM                    |
|                     |                   |             |                                            |              | Main Menu                   |

#### Figure 16: Choose Patient from List

10. Click in the text boxes to enter or scan the serial number of the CTE. When finished, click "Submit" to save the information to the patient's account. See Figure 17.

NOTE: If scanning, place the barcode scanner over the 2D bar code on the label, as shown in the example image below.

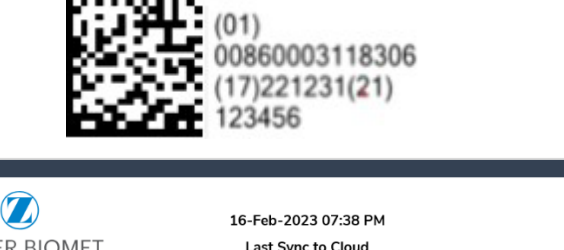

| Canturio te                    | ZIMMER BIOMET<br>Persona <sup>®</sup> IQ                                   | 16-Feb-2023 07:38 PM<br>Last Sync to Cloud       | ې<br><sub>Cloud</sub> | Internet<br>Room A | Base Station |
|--------------------------------|----------------------------------------------------------------------------|--------------------------------------------------|-----------------------|--------------------|--------------|
| Main Menu   Link Implant-Patie | nt                                                                         |                                                  |                       |                    |              |
|                                | Implant Location : Right Kr                                                | nee Patient Name : Canturio, Jane                |                       |                    |              |
|                                | Component Detail                                                           | Right Knee CTE Serial Number                     |                       |                    |              |
|                                | CTE serial number*                                                         |                                                  |                       |                    |              |
|                                | Use the submit button to link this C<br>Then, sync with the cloud when you | TE to the patient.<br>are done using the OR App. |                       |                    |              |
|                                | * Required Fields                                                          | Cancel Subr                                      | nit                   |                    |              |

Figure 17: Add Component Information

11. The OR App will display pending CTE link and cloud sync actions in red text at the top of the application window. See Figure 18 for an example.

| *canturio           | te             | ZIMME<br>Perso | ER BIOMET | 16-Feb-2023 07:38 PM<br>Last Sync to Cloud<br>1 CTEs have been linked and are awaiting<br>sync with the cloud | Oper         | ہم<br><sub>Cloud</sub><br>ating F | Internet    | Base Station |
|---------------------|----------------|----------------|-----------|----------------------------------------------------------------------------------------------------|--------------|-----------------------------------|-------------|--------------|
| Main Menu   Link In | nplant-Patient |                |           |                                                                                                    |              |                                   |             |              |
| Patient List        |                |                |           |                                                                                                    |              |                                   |             | Q            |
| Patient First Name  | Patient Las    | st Name        | DOB       | Implant Location                                                                                              | Surgery Date |                                   | Surgery Tir | ne           |
|                     |                |                |           | No Records Found                                                                                              |              |                                   |             |              |
|                     |                |                |           |                                                                                                    |              |                                   |             | Main Menu    |

Figure 18: CTE Link and Cloud Sync Status

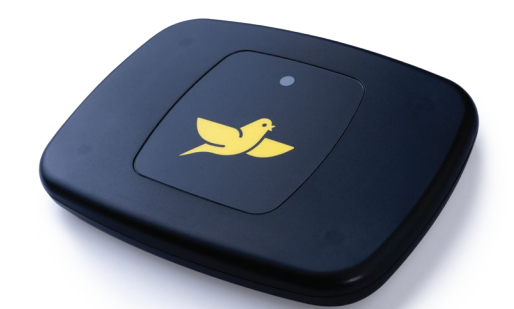

To learn more about Persona IQ<sup>®</sup>, email SmartKneeSupport@zimmerbiomet.com or call 844-799-8208.

> canturio<sup>™</sup> Manufactured for: Canary Medical USA LLC 2710 Loker Ave. West, Suite 350 Carlsbad, California 92010 Customer Service: 1-833-722-6279 or 1-833-7CANARY www.canarymedical.com

> > canturio<sup>™</sup> Exclusively Distributed by: Zimmer, Inc. 1800 West Center St. Warsaw, Indiana 46581-0587 USA zimmerbiomet.com

Persona<sup>®</sup> Knee Legal Manufacturer: Zimmer, Inc. 1800 West Center St. Warsaw, Indiana 46581-0587 USA zimmerbiomet.com

PN K01-ORBS-300003, Rev. E

Doctor Canturio is an imaginary doctor with a fabricated surname. HCP Canturio is an imaginary health care provider with a fabricated surname. Jane Canturio is an imaginary patient with a fabricated surname.

All trademarks are the exclusive property of Canary Medical and its affiliates except where otherwise indicated. Persona IQ, The Personalized Knee, and The Smart Knee are registered trademarks of Zimmer, Inc. All other trademarks are the property of respective owners.

This material is intended for health care professionals. Distribution to any other recipient is prohibited.

©2023 Canary Medical Inc. All Rights Reserved.